GDD Georgia Department of Transportation

Uploading an SOQ to the e-Builder Procurement Account

Georgia DOT P3 Division Program September 2020

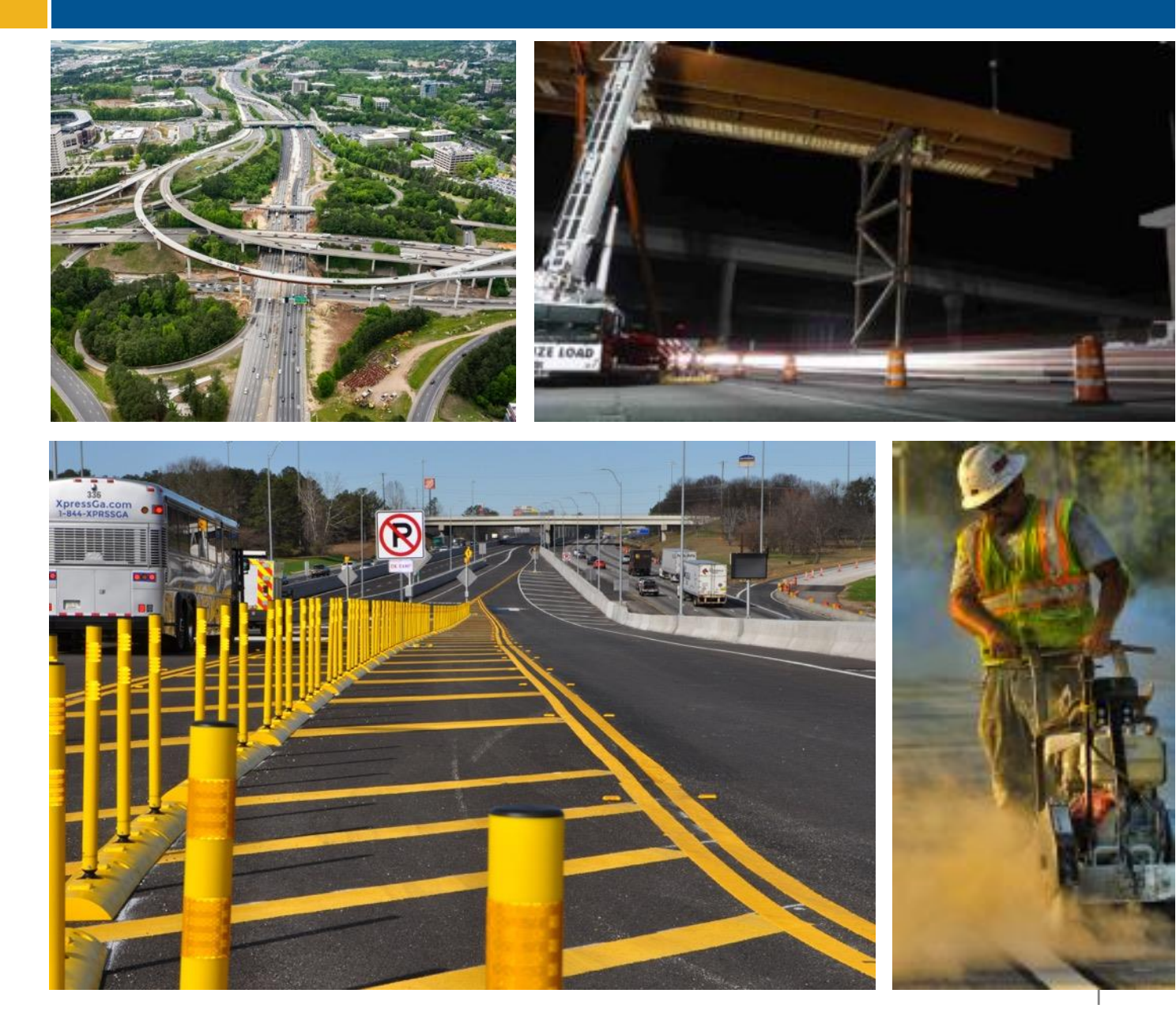

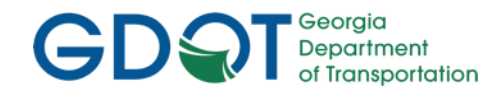

### Overview

- Logging In
- Find the Project
- Open SOQ Folder
- Upload a File

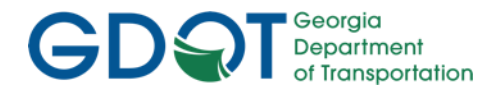

# Logging In

From: <u>support@e-builder.net</u> <<u>support@e-builder.net</u>> Sent: Thursday, January 2, 2020 2:40 PM To: <u>lindarolfes@hotmail.com</u> Subject: Your e-Builder password has been reset

| test,                                                                  |  |
|------------------------------------------------------------------------|--|
| Here is your temporary password.                                       |  |
| Your username and password                                             |  |
| Username: tester<br>Password: 5325j59cmnw <del>s</del>                 |  |
| Login >>                                                               |  |
| -Builder Technical Support<br>hone: 1-888-288-5717 fax: 1-888-576-9322 |  |

You'll be sent an email with your e-Builder credentials – click on the "Login" link in the email.

You'll be prompted to replace the password and set up some other basic information

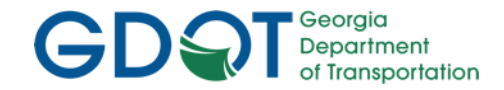

# Logging in

The next time you log in (not using the credentials setup link) – use this address:

https://app-us3.e-builder.net/auth/www/index.aspx?ReturnUrl=%2f

NOTE that it is NOT e-Builder.net....

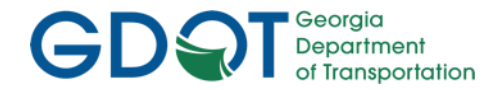

# Logging In

#### Enter your username and password, then click the "Log In" button

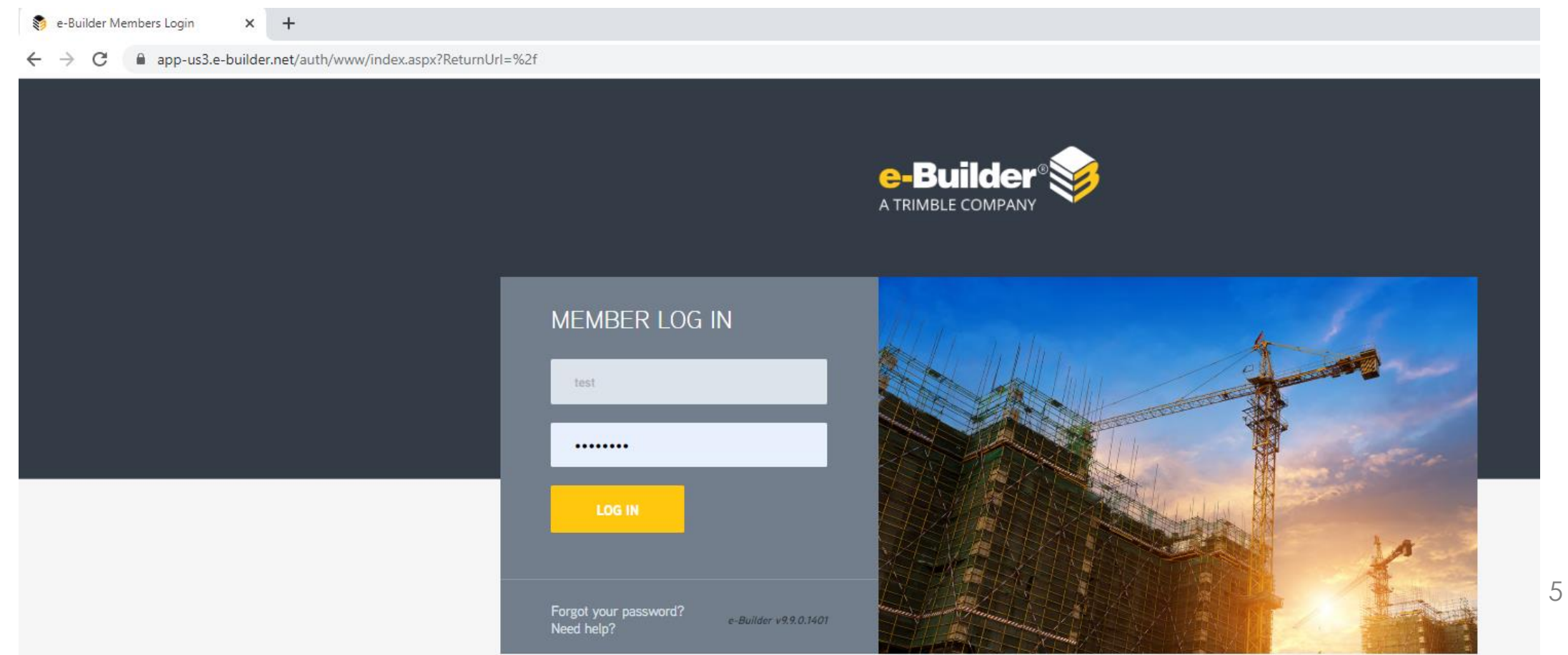

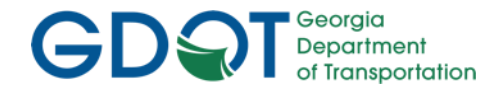

# Find the Project

#### Click on the "Documents" tab

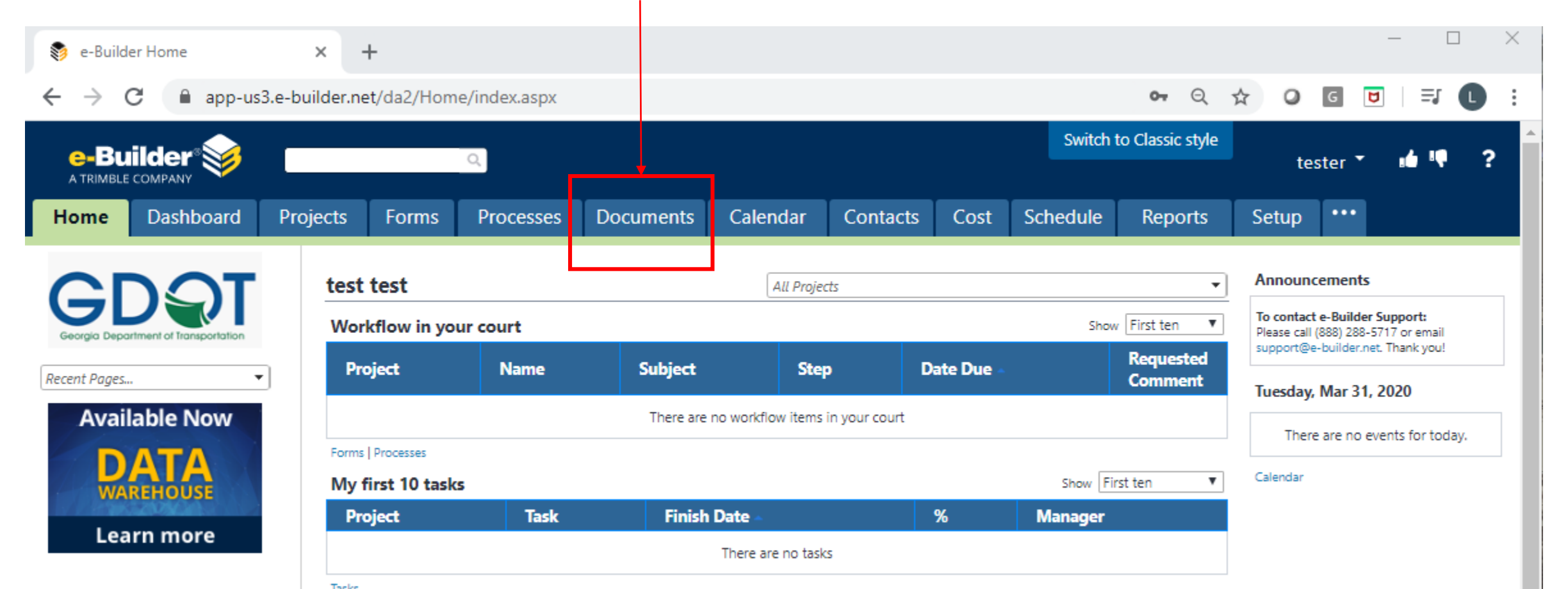

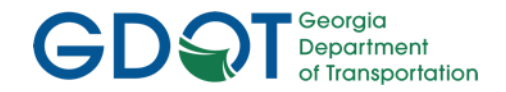

# Find the Project

#### Click on the project name

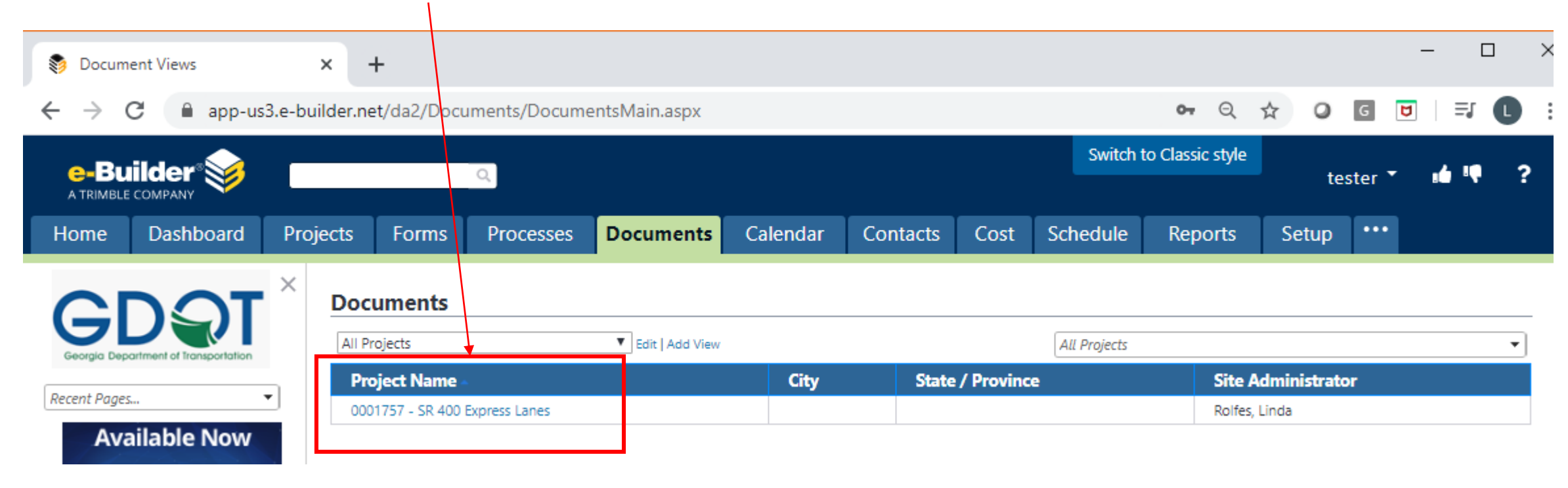

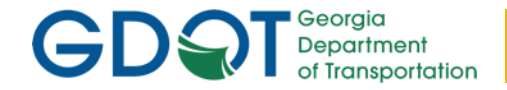

## **Open SOQ Folder**

#### Click on your SOQ folder to open it

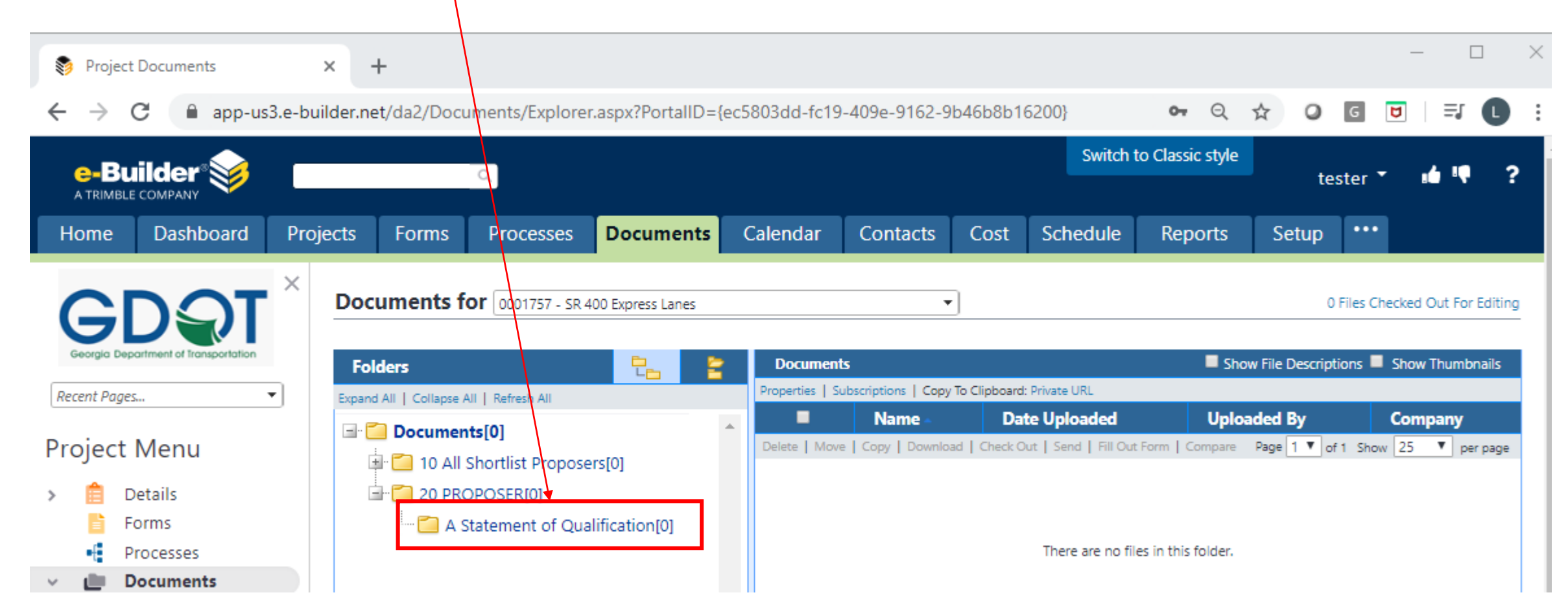

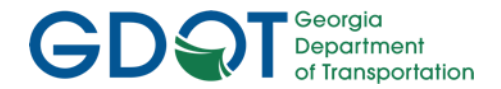

### Upload a File

#### Drag in your file(s) to the Statement of Qualification folder

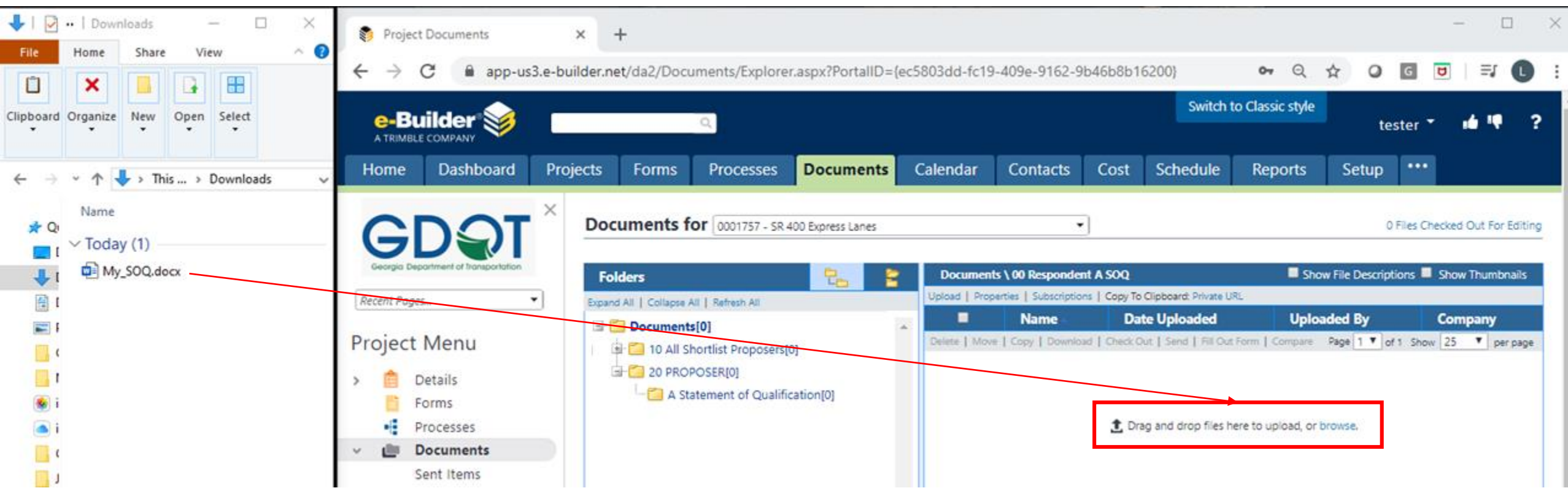

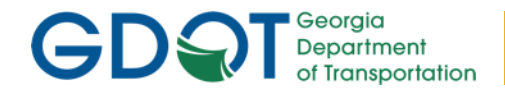

### Upload a File

You'll see a "File Upload" mini-window popup, and the button will change to a blue "Done" button.

Click the "Done" button to actually upload the file.

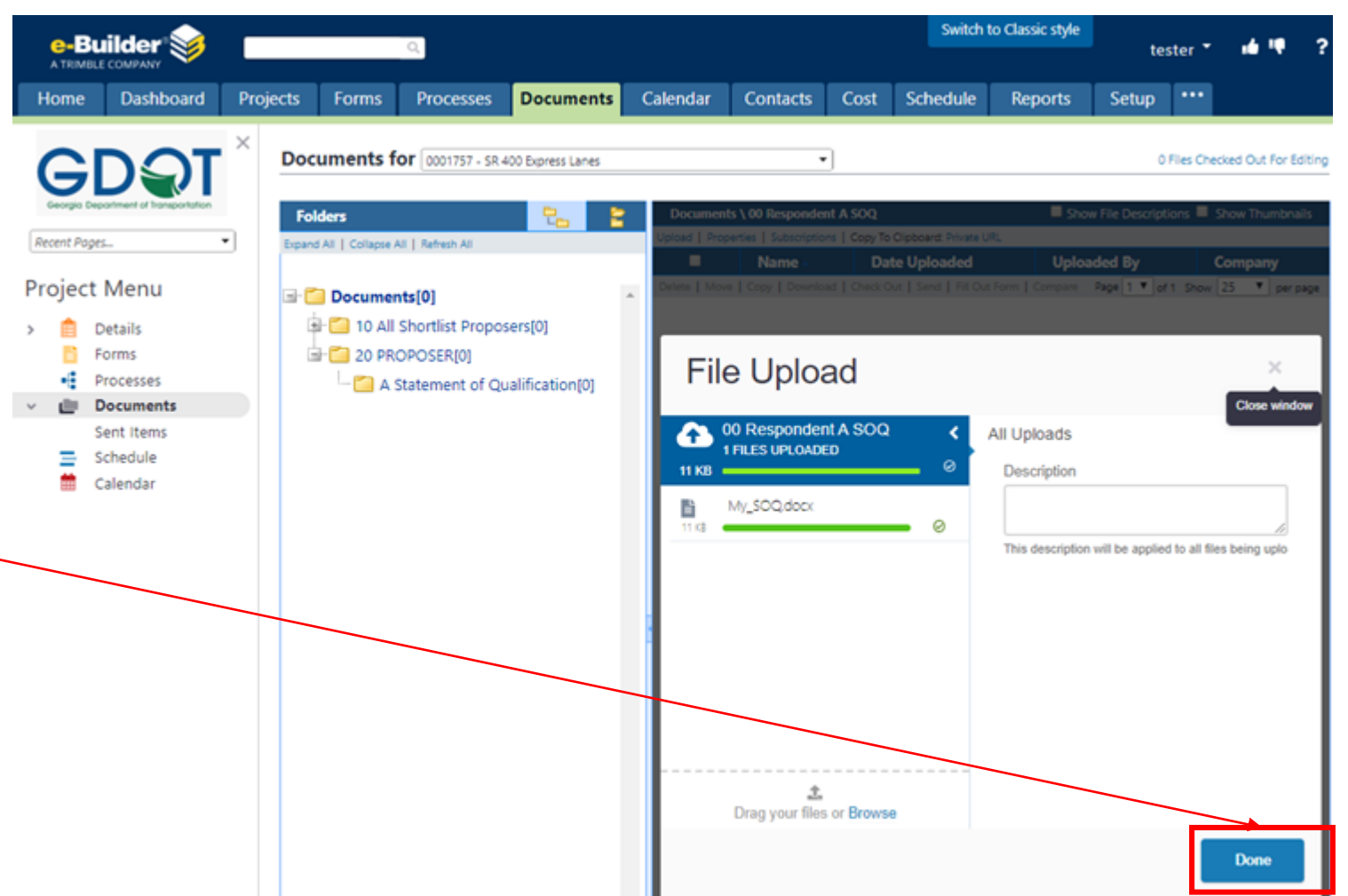

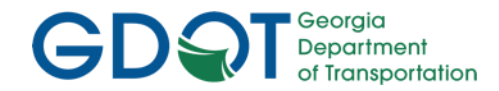

## Upload a File

- If you need to update the file, just drag it in again, and e-Builder will automatically display the most recent version
- To see previous versions, click the "Properties" link for the file and look at the "Versions" tab.

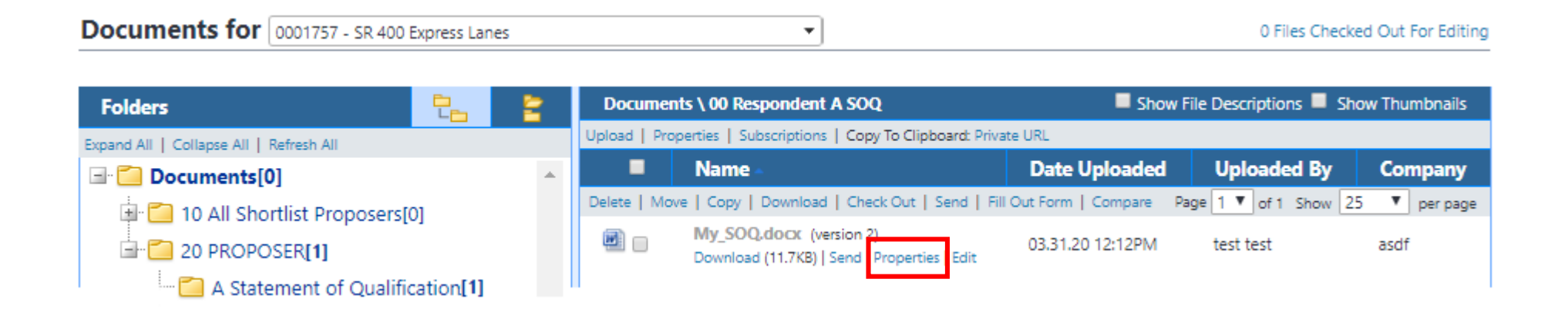